### Inhaltsverzeichnis

| Erweiterte Suche | 2 |
|------------------|---|
| Beispiel 1)      | 2 |
| Beispiel 2)      | 4 |
| Beispiel 3)      | 5 |
| Beispiel 4)      | 7 |

# **Erweiterte Suche**

Oberhalb des Suchfeld findet man zu den meisten Listen den Button für die Erweiterte Suche, über die weitere Suchmöglichkeiten bietet.

| Zwinger Er           | halt                                                                                  |
|----------------------|---------------------------------------------------------------------------------------|
| Anhand nachfolgende  | Beispiele möchten wir zur "Suche" → "Hunde" verschiedene Möglichkeiten aufzeigen, die |
| Erweitertes Suche zu | nutzen.                                                                               |

## **Beispiel 1)**

Wir möchten uns alle Rüden einer bestimmen Varietät die in einem bestimmen Zeitraum in bestimmten Verbänden gefallen sind und eine A-Hüfte haben, ausgeben lassen.

In unserem Beispiel suchen wir nach Rüden, Wolfsspitz mit Wurftag zwischen 01.01.2005 - 31.12.2014 im VHD und ÖZB mit HD-A.

Die entsprechende Eingabe in die Erweiterte-Suchmaske:

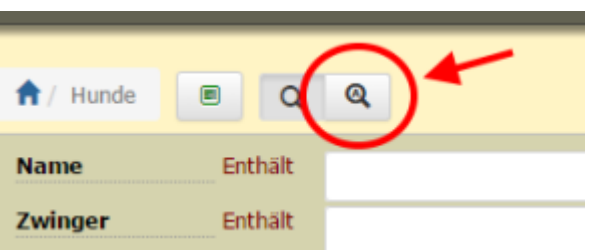

| Erweiterte Suche       | 2                                                                                                    |
|------------------------|----------------------------------------------------------------------------------------------------|
| Untersuchungen Enthält | HD-A                                                                                                    |
| Titel Enthält          |                                                                                                    |
| Name Enthält           |                                                                                                    |
| Zwinger Enthält        |                                                                                                    |
| Geschlecht =           | Rüde                                                                                                    |
| Rasse =                | Deutscher Spitz                                                                                                    |
| Varietät =             | Wolfsspitz                                                                                                    |
| Fellfarbe Enthält      | andersfarbig blau-grau graugewolkt schwarz weiss                                                                                                    |
| Farbdetails Enthält    |                                                                                                    |
| Wurftag                | z# 01,01,2005 und 31,12,2014                                                                                                    |
|                        | VOHUSP INSE INSE |
| Zbnr Enthält           |                                                                                                    |
| Import-Verband =       | Bitte wählen                                                                                                    |
| Import-Zbnr Enthält    |                                                                                                    |
| Würfe                  | -                                                                                                    |
| Welpen                 | -                                                                                                    |
| IK (%)                 |                                                                                                    |
| AV (%)                 | =                                                                                                    |
| VI (%)                 | -                                                                                                    |

Ergebnis:

| 1 | 2 Nā     | that | e Letzte Dat         | ensätze 1 bis 50 von 76                                                                                     |            |             |            |                   |       |        |
|---|----------|------|----------------------|----------------------------------------------------------------------------------------------------|------------|-------------|------------|-------------------|-------|--------|
|   |          |      | Untersuchungen       | Nanse <sup>3</sup>                                                                                          | Varietat   | Felfarbe    | Worftag •  | Verband           | Wärte | Welpen |
|   | Pedgree  | ď    | HD-A                 | ZACHARIAS vom Alten Nierstal                                                                                | Wolfsspitz | graugewolkt | 27.02.2013 | VDH/DSp<br>83935  |       |        |
|   | Pedgree  | ď    | HD-A1                | VDH-3-Ch, D-3-Ch, VOH-Ch<br>ZORRO vom Alten Nierstal                                                        | Wolfsspitz | graugewolkt | 27.02.2013 | VDH/DSp<br>83937  | 1     | 9      |
|   | Pedgeet  | ď    | ED-0   PL Q/0   HD-A | CZ-Ch. HR-Ch. SL-Jgd-Ch., PL-Jgd-Ch., HR-Jgd-Ch., SK-Jgd-Ch, HU-JgdCh, Ö-Jgd-Ch<br>GRIZZLY vom Hadermärkt 🗃 | Wolfsspitz | graugewolkt | 04.02.2013 | OHZB<br>WSP 3741A | 2     | 10     |
|   | Pedgeet  | ď    | ED-0, HD-A           | RICO vom Taubengarten 🔤                                                                                     | Wolfsspitz | graugewolkt | 01.02.2013 | VDH/DSp<br>83920  | 1     | 8      |
|   | Pedgree  | ď    | HD-A1   ED-0         | CUBA von Fritzi's Wölfen 📾                                                                                  | Wolfsspitz | graugewolkt | 31.12.2012 | VDH/DSp<br>83834  |       |        |
|   | Pedgree  | ď    | HD-A                 | Österr. Jegendchampion, Österr. Champion<br>GONZO von der Steinbruch Maut 📖                                 | Wolfsspitz | graugewolkt | 27.10.2012 | ÖHZB<br>WSP3735   |       |        |
|   | Pedigree | ď    | HD-A2, ED-0          | RONNY vom Schülerhof 📖                                                                                      | Wolfsspitz | graugewolkt | 13.09.2012 | VDH/DSp<br>83625  | 3     | 21     |
|   | Pedigree | ď    | HD-A                 | BIG BEN von den Schlossberger Wölfen                                                                        | Wolfsspitz | graugewolkt | 15.06.2012 | VDH/DSp<br>83513  |       |        |
|   | Pedigree | ď    | HD-A                 | D-3gd.Ch. VDH-3gd.Ch. VDH-Ch., D-Ch. Auslessgruppe<br>BAYUK the grey Sensation III                          | Wolfsspitz | graugewolkt | 03.01.2012 | VDH/DSp<br>82957  | 1     | 10     |
|   | Pedigree | ď    | HD-A                 | AIKO vom Stillen Don                                                                                        | Wolfsspitz | graugewolkt | 11.11.2011 | VDH/DSp<br>82832  |       |        |
|   | Pedigree | ď    | HD-A. PL Q/Q         | Silvermoon's Shadow BRILLIANT-BLIZZARD                                                                      | Wolfsspitz | graugewolkt | 12.07.2011 | VDH/DSp<br>82645  |       |        |
|   | Pedigree | ď    | HD-A                 | BENGIN vom Albuch 🔤                                                                                         | Wolfsspitz | graugewolkt | 30.05.2011 | VDH/DSp<br>82454  |       |        |
|   | Pedigree | ď    | HD-A                 | Auslesegruppe<br>BENNY von Fritzi's Wölfen 📖                                                                | Wolfsspitz | graugewolkt | 21.05.2011 | VDH/DSp<br>82429  | 3     | 22     |
|   | Pedgres  | ď    | HD-A                 | Austesegnuppe<br>BINTANG von Fritzi's Wölfen 👜                                                              | Wolfsspitz | graugewolkt | 21.05.2011 | VDH/DSp<br>52430  | 3     | 20     |
|   | Pergree  | ď    | HD-A                 | VHD-Ch, D-Ch, Auslesegruppe<br>ASTERIX vom Merkurwäldchen                                                   | Wolfsspitz | graugewolkt | 29.03.2011 | VDH/DSp<br>82273  |       |        |

### **Beispiel 2)**

Man möchte sich Rüden einer bestimmten Varietät ausgeben lassen, die eine HD-Auswertung haben (egal ob A, B, C) und einen bestimmten Titel.

In unserm Beispiel suchen wir daher nach Rüden, Wolfsspitz die im Titel den Vermerk "Auslesegruppe" haben und im Feld Untersuchung HD.

Da wir nicht nach einer bestimmten HD Auswertung suchen, geben wir nicht wie im 1.Beispiel HD-A sondern nur "HD" ein, so werden bei unserer Suche alle HD-Auswertungen berücksichtigt.

Die entsprechende Eingabe in die Erweiterte-Suchmaske:

5/8

| Untersuchungen | Enthält | П                                                          |
|----------------|---------|------------------------------------------------------------|
| Titel          | Enthält | Auslesegruppe                                              |
| Name           | Enthält |                                                            |
| Zwinger        | Enthält |                                                            |
| Geschlecht     | -       | Rude                                                       |
| Rasse          | -       | Deutscher Spitz                                            |
| Varietät       | -       | Wolfsspitz                                                 |
| Fellfarbe      | Enthält | 🔲 andersfarbig 🔄 blau-grau 🔄 graugewolkt 🔄 schwarz 💽 weiss |
| Farbdetails    | Enthält |                                                            |
| Wurftag        |         |                                                            |
| Verband        | Enthalt | VDH/DSp NHSB SHSB FIN AKC                                  |
|                |         | ÖHZB CSHPK UKC SKK                                         |

#### Ergebnis:

| Datensätze 1 b | is 3 | 6 von 36           | ★ Default  | ★ Rüden A-Hüfte                                                                  | ★ Rüden B-Hüfte               | ★ Testblabla |  |            |  |  |  |
|----------------|------|--------------------|------------|----------------------------------------------------------------------------------|-------------------------------|--------------|--|------------|--|--|--|
|                |      | Untersuchun        | gen        | Name <sup>1</sup>                                                                |                               | Varietät     |  |            |  |  |  |
| • Pedigree     | ď    | <mark>НD</mark> -В |            | Auslesegruppe<br>CAILO von Fritzi's                                              |                               | Wolfsspitz   |  |            |  |  |  |
| Call Pedigree  | ď    | HD-A               |            | D-Jgd.Ch, VDH-Jgd.Cl<br>BAYUK the grey S                                         |                               | Wolfsspitz   |  |            |  |  |  |
| e Pedigree     | ď    | HD-A   PL 0        | )/0        | L-Ch. NL-CH. VDH-Frühlings-Sg.2013, Auslesegruppe<br>Schamayra's HEARTBREAKER DJ |                               |              |  |            |  |  |  |
| C Pedigree     | ď    | HD-A               |            | Auslesegruppe<br>BENNY von Fritzi                                                |                               | Wolfsspitz   |  |            |  |  |  |
| C Pedigree     | ď    | HD-A               |            | Auslesegruppe<br>BINTANG von Frit                                                |                               | Wolfsspitz   |  |            |  |  |  |
| - Pedigree     | ď    | HD-B   PL C        | )/0   ED-0 | Auslesegruppe, VDH-<br>FALCO von Klein                                           |                               | Wolfsspitz   |  |            |  |  |  |
| • Pedigree     | ď    | HD-A               |            | VHD-Ch, D-Ch, Ausles<br>ASTERIX vom Me                                           | egruppe<br>rkurwäldchen 🗃     |              |  | Wolfsspitz |  |  |  |
| • S Pedigree   | ď    | HD-A1              |            | Auslesegruppe<br>My Grey Sweethe                                                 | art ANGELO 🗃                  |              |  | Wolfsspitz |  |  |  |
| e Pedigree     | ď    | HD-A               |            | Auslesegruppe<br>APOLLO von Fritz                                                | i's Wölfen 🗃                  |              |  | Wolfsspitz |  |  |  |
| Pedigree       | ď    | HD-B1   ED         | -0         | Auslesegruppe, D-Ch.                                                             | , VDH-Ch.<br>n Taubengarten 🏢 |              |  | Wolfsspitz |  |  |  |

### **Beispiel 3)**

Man möchte sich Hündinnen einer bestimmten Farbe und aus einem bestimmten Verband ausgeben lassen, die eine bestimmte Anzahl von Würfen haben.

In unseren Beispiel suchen wir nach braunen Mittelspitz Hündinnen im VDH die zwei Würfe haben.

| 6/8 |
|-----|
|-----|

| Untersuchungen | Enthalt |                       |                 |           |             |                      |                         |
|----------------|---------|-----------------------|-----------------|-----------|-------------|----------------------|-------------------------|
| Titel          | Enthält |                       |                 |           |             |                      |                         |
| Name           | Enthält |                       |                 |           |             |                      |                         |
| Zwinger        | Enthält |                       |                 |           |             |                      |                         |
| Geschlecht     | -       | Hundin                | •               |           |             |                      |                         |
| Rasse          | -       | Deutscher 5           | Spitz 🔹         |           |             |                      |                         |
| Varietät       | -       | Mittelspitz           | •               |           |             |                      |                         |
| Fellfarbe      | Enthalt | andersfarb            | ig 📄 black      | 8.tan 🖉   | blue & tan  | V braun              | brown & tan             |
|                |         | Creme                 | Crem/           | e-sable 🛛 | gescheckt   | gescheckt<br>(braun) | gescheckt<br>(graugew.) |
|                |         | gescheckt<br>(grange) | gesc)<br>(achie | neckt 🛛   | graugewolkt | orange               | orange-sable            |
|                |         | m schwarz             | unbe            | kannt 📄   | weiss       | wolfsable            |                         |
| Farbdetails    | Enthält |                       |                 |           |             | -                    |                         |
| Wurftag        |         |                       |                 |           |             |                      |                         |
| Verband        | Enthält | VDH/DSp               | NHSB            | SHSB      | FIN         | AKC                  |                         |
|                |         | OHZB                  | CaHPK           | UKC       | SKK         | LOP                  |                         |
|                |         | LOI                   | DK              | СКС       | BHR         | LOSH                 |                         |
|                |         | E KC                  | ANKC            | NKK       | LOE         | CMKU                 |                         |
|                |         | VKSK/DDR              | DHZ             | E R.KP    | E KUSA      | DRC-S                | oltau                   |
|                |         | PKR.                  | MET.            | IHV 1     | EV.         | URCI                 |                         |
|                |         | VR.F                  | SPKP            | VRZ -     | Pap.        | MZKC                 |                         |
|                |         | EST 🔄                 | E BCU           | SHPK      | eine ése    | VSNH                 |                         |
|                |         | PPCI                  | LOP             | ΠK.C.C.   | BOR         | ACHR                 |                         |
|                |         | ROL                   | LOL             | JKC       | UKU         | IKC                  |                         |
|                |         | HKKC                  | KCT             |           |             |                      |                         |
| Zbne           | Enthalt | 1                     |                 |           |             |                      |                         |
| Import-Verband | -       | Bitte wähler          |                 |           |             |                      |                         |
| Import-Zbnr    | Enthält |                       |                 |           |             |                      |                         |
| Würfe          |         | - 2                   |                 |           |             |                      |                         |
|                |         |                       |                 |           |             |                      |                         |

#### Das Ergebnis:

|   | Datensätze 1 bis 4 von 4 * Default * Rüden A-Hüfte * Rüden B-Hüfte * Testblabla |   |                |                         |             |           |            |                  |       |        |  |  |  |  |
|---|---------------------------------------------------------------------------------|---|----------------|-------------------------|-------------|-----------|------------|------------------|-------|--------|--|--|--|--|
| E |                                                                                 |   | Untersuchungen | Name 1                  | Varietät    | Fellfarbe | Wurftag    | Verband          | Würfe | Welpen |  |  |  |  |
| E | Pedigree                                                                        | ç | PL 0/0         | HETTI vom Spuyenfeld    | Mittelspitz | braun     | 27.08.2006 | VDH/DSp<br>78775 | 2     | 5      |  |  |  |  |
|   | - Pedigree                                                                      | ç |                | HANNY vom Ravens Hof 📷  | Mittelspitz | braun     | 05.12.2003 | VDH/DSp<br>76886 | 2     | 9      |  |  |  |  |
| E | C Pedigree                                                                      | Ŷ | PL 0/0         | LILLI von Buthenau      | Mittelspitz | braun     | 22.09.2000 | VDH/DSp<br>74954 | 2     | 4      |  |  |  |  |
| E | Pedigree                                                                        | ç |                | FINNY vom Lenninger Tal | Mittelspitz | braun     | 02.10.1987 | VDH/DSp<br>66901 | 2     | 3      |  |  |  |  |

Alternativ zu einer bestimmten Anzahl von Würfen ( = ) könnte man auch nach mehr als ( > ), weniger als ( < ), zwischen usw... suchen.

| Würfe  |                            |
|--------|----------------------------|
| Welpen |                            |
| IK (%) | -                          |
| AV (%) | >=                         |
| VI (%) | ist nicht Null<br>zwischen |

## **Beispiel 4)**

Im nachfolgenden möchten wir noch ein Beispiel zur Suche über das Universalsuchfeld aufzeigen.

Das Universalsuchfeld durchsucht alle Spalten die im Spaltenkopf mit der kleinen 1 gekennzeichnet sind.

In unseren Beispiel suchen wir nach weiblichen Nachkommen eines bestimmten Rüden suchen:

| Name        | Enthalt |                                                                                              |                                                                                |                                                                               |                                                                                 |                                                                                 |
|-------------|---------|----------------------------------------------------------------------------------------------|--------------------------------------------------------------------------------|-------------------------------------------------------------------------------|---------------------------------------------------------------------------------|---------------------------------------------------------------------------------|
| Zwinger     | Enthält |                                                                                              |                                                                                |                                                                               |                                                                                 |                                                                                 |
| Geschlecht  | -       | Hündin                                                                                       |                                                                                |                                                                               |                                                                                 |                                                                                 |
| Rasse       | -       | Bitte wählen                                                                                 |                                                                                |                                                                               |                                                                                 |                                                                                 |
| Varietät    | -       | Bitte wählen                                                                                 | 💌                                                                              |                                                                               |                                                                                 |                                                                                 |
| Fellfarbe   | Enthält |                                                                                              |                                                                                |                                                                               |                                                                                 |                                                                                 |
| Verband     | Enthalt | VDH/DSp<br>ÖHZB<br>LOI<br>KC<br>VKSK/DDR<br>PKR<br>VK.F<br>EST<br>PPCI<br>ROI<br>ROI<br>HKKC | NHSB<br>CaHPK<br>DK<br>ANKC<br>DHZ<br>MET.<br>SPKP<br>BCU<br>LOP<br>LOL<br>KCT | SHSB<br>UKC<br>CKC<br>NKK<br>RKF<br>INV<br>VRZ - DHS<br>SHPK<br>K.C.C.<br>JKC | FIN<br>SKX<br>BHR<br>LOE<br>KUSA<br>LV<br>ohne Pap.<br>keine Ang.<br>BGR<br>UKU | AKC<br>LOF<br>LOSH<br>CMKU<br>DRC-Soltau<br>URCI<br>NZKC<br>VSNH<br>ACHR<br>IKC |
| Giro-Gauner |         | 1                                                                                            | Suche 1                                                                        |                                                                               |                                                                                 |                                                                                 |

#### Das Ergebnis:

| Datensätze 1 b | bis 3 | 3 von 33 🔺 🕻   | Default 🔺 Rüden A-Hüfte 🔺 Rüden B-Hüfte 🔺 T | estblabla |           |            |         |       |        |       |       |       |                                                                    |
|----------------|-------|----------------|---------------------------------------------|-----------|-----------|------------|---------|-------|--------|-------|-------|-------|--------------------------------------------------------------------|
|                |       | Untersuchungen | Name <sup>1</sup>                           | Varietät  | Fellfarbe | Wurftag    | Verband | Würfe | Welpen |       |       |       | Vater/Mutter <sup>1</sup>                                          |
| Pedigree       | Ŷ     |                | A #9 von der Arnold's Eiche                 | Großspitz | schwarz   | 17.06.2015 | VDH/DSp |       |        | 25.16 | 52.42 | 98.41 | GIRO-GAUNER von der Beyenburg<br>ZORAJA von der Arnold's Eiche     |
| Pedigree       | Ŷ     |                | A #8 von der Arnold's Eiche                 | Großspitz | braun     | 17.06.2015 | VDH/DSp |       |        | 25.16 | 52.42 | 98.41 | GIRO-GAUNER von der Beyenburg<br>ZORAJA von der Arnold's Eiche     |
| Pedigree       | Ŷ     |                | A #7 von der Arnold's Eiche                 | Großspitz | braun     | 17.06.2015 | VDH/DSp |       |        | 25.16 | 52.42 | 98.41 | GIRO-GAUNER von der Beyenburg<br>ZORAJA von der Arnold's Eiche     |
| Pedigree       | Ŷ     |                | I #4 von der Arnold's Eiche                 | Großspitz | schwarz   | 10.11.2014 | VDH/DSp |       |        | 25.16 | 52.42 | 98.41 | GIRO-GAUNER von der Beyenburg<br>ZORAJA von der Arnold's Eiche     |
| Pedigree       | Ŷ     |                | I #3 von der Arnold's Eiche                 | Großspitz | schwarz   | 10.11.2014 | VDH/DSp |       |        | 25.16 | 52.42 | 98.41 | GIRO-GAUNER von der Beyenburg<br>ZORAJA von der Arnold's Eiche     |
| - Pedigree     | 8     |                | Z #6 von der Arnold's Eiche                 | Großspitz | schwarz   | 10.05.2014 | VDH/DSp |       |        | 26.41 | 54.03 | 98.41 | GIRO-GAUNER von der Beyenburg<br>ANKA vom Elztäler Mooshof         |
| Pedigree       | Ŷ     |                | Z #5 von der Arnold's Eiche                 | Großspitz | schwarz   | 10.05.2014 | VDH/DSp |       |        | 26.41 | 54.03 | 98.41 | GIRO-GAUNER von der Beyenburg<br>ANKA vom Elztäler Mooshof         |
| - Pedigree     | Ŷ     |                | ZINNIA von der Arnold's Eiche               | Großspitz | schwarz   | 10.05.2014 | VDH/DSp |       |        | 26.41 | 54.03 | 98.41 | GIRO-GAUNER von der Beyenburg<br>ANKA vom Elztäler Mooshof         |
| Pedigree       | Ŷ     |                | D #3 von der Arnold's Eiche                 | Großspitz | schwarz   | 10.05.2013 | VDH/DSp |       |        | 25.16 | 52.42 | 98.41 | GIRO-GAUNER von der Beyenburg<br>ZOE von der Arnold's Eiche (2010) |

Möchte man nun noch einen schnellen Überblick haben, welche dieser Hündinnen z.B. eine HD-Auswertung hat, kann man die Liste über einen Klick im Spaltenkopf entsprechend sortieren lassen.

| Datensätze 1 bis 33 von 33 * Deful * Rüden A-Hüfte * Rüden B-Hüfte * Testblabla |            |        |                |                                                 |           |                                   |            |                       |   |        |        |       |        |                                                               |
|---------------------------------------------------------------------------------|------------|--------|----------------|-------------------------------------------------|-----------|-----------------------------------|------------|-----------------------|---|--------|--------|-------|--------|---------------------------------------------------------------|
| 1                                                                               |            |        | Untersuchusgen |                                                 |           | Fellfarbe                         |            |                       |   | Welpen | IK (%) |       |        | Vater/Hutter 1                                                |
| ]                                                                               | Pedig      | ree 🧣  | HD-B           | ZARA von der Arnold's Eiche (Gr-2007)           | Großspitz | schwarz                           | 27.02.2007 | VDH/DSp<br>Reg-01171  | 1 | 7      | 9.08   | 50.00 | 76.19  | Giro-Gauner von der Beyenburg<br>Marie von der Arnold's Eiche |
| ]                                                                               | -C] Pedig  | ree 9  | HD-A2          | DINA von der Arnold's Eiche                     | Großspitz | schwarz                           | 10.09.2005 | VDH/DSp<br>REG. 01136 | 4 | 25     | 9.08   | 50.00 | 76.19  | Giro-Gauner von der Beyenburg<br>Marie von der Arnold's Eiche |
| ]                                                                               | -C Pedig   | gree 9 | HD-A   PL 0/0  | IGRAIN von der Arnold's Eiche                   | Großspitz | schwarz                           | 16.01.2006 | VDH/DSp<br>78368      |   |        | 19.43  | 61.90 | 100.00 | Giro-Gauner von der Beyenburg<br>Cayenne von Kauthen Ruh      |
| ]                                                                               | -C Pedig   | iree 🧣 | HD-A   PL 0/0  | INKA von der Arnold's Eiche                     | Großspitz | schwarz                           | 16.01.2006 | VDH/DSp<br>78369      | 3 | 22     | 19.43  | 61.90 | 100.00 | Giro-Gauner von der Beyenburg<br>Cayenne von Kauthen Ruh      |
| ]                                                                               | -C] Pedig  | pree 🤤 | HD-A   PL 0/0  | HERA von Schloss Lindenau                       | GroBspitz | braun                             | 31.12.2007 | VDH/DSp<br>79720      | 1 | 1      | 0.00   | 21.82 | 87.30  | Giro-Gauner von der Beyenburg<br>Emmy von Schloss Lindenau    |
| ]                                                                               | -C   Pedig | ree 9  | HD-A           | GILLA von Kauthen Ruh 🗃                         | Großspitz | schwarz<br>(mit weißen Abzeichen) | 14.03.2005 | VDH/DSp<br>77718      | 2 | 2      | 11.54  | 57.38 | 96.83  | Giro-Gauner von der Beyenburg<br>BILLE von Kauthen Ruh        |
| J                                                                               | - Pedig    | jree 🧣 | HD-A           | DIVA von der Arnold's Eiche                     | Großspitz | schwarz                           | 10.09.2005 | VDH/DSp<br>REG. 01137 | 1 | 5      | 9.08   | 50.00 | 76.19  | Giro-Gauner von der Beyenburg<br>Marie von der Arnold's Eiche |
| ]                                                                               | - Pedig    | ree 9  | HD-A           | Auslesegruppe, VIID-Ch<br>GRETE von Kauthen Ruh | Großspitz | schwarz                           | 14.03.2005 | VDH/DSp<br>77714      | з | 10     | 11.54  | 57.38 | 96.83  | Giro-Gauner von der Beyenburg<br>BILLE von Kauthen Ruh        |
| ]                                                                               | -C] Pedig  | pree 9 | HD-A           | GESA von Kauthen Ruh                            | Großspitz | schwarz                           | 14.03.2005 | VDH/DSp<br>77716      | 1 | 6      | 11.54  | 57.38 | 96.83  | Giro-Gauner von der Beyenburg<br>BILLE von Kauthen Ruh        |
| ]                                                                               | -C Pedig   | pree 🧣 | HD-A           | YAHARA PRINZESSIN von der Arnold's Eiche        | Großspitz | schwarz                           | 24.02.2007 | VDH/DSp               |   |        | 19.43  | 61.90 | 100.00 | Giro-Gauner von der Beyenburg                                 |

Breedmaster - Pedigreedatenbank - https://www.wiki.zuchtmanagement.info/